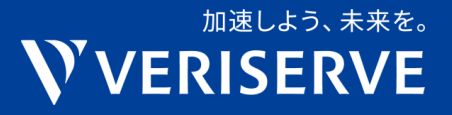

## QualityForwardの テスト自動化支援機能について

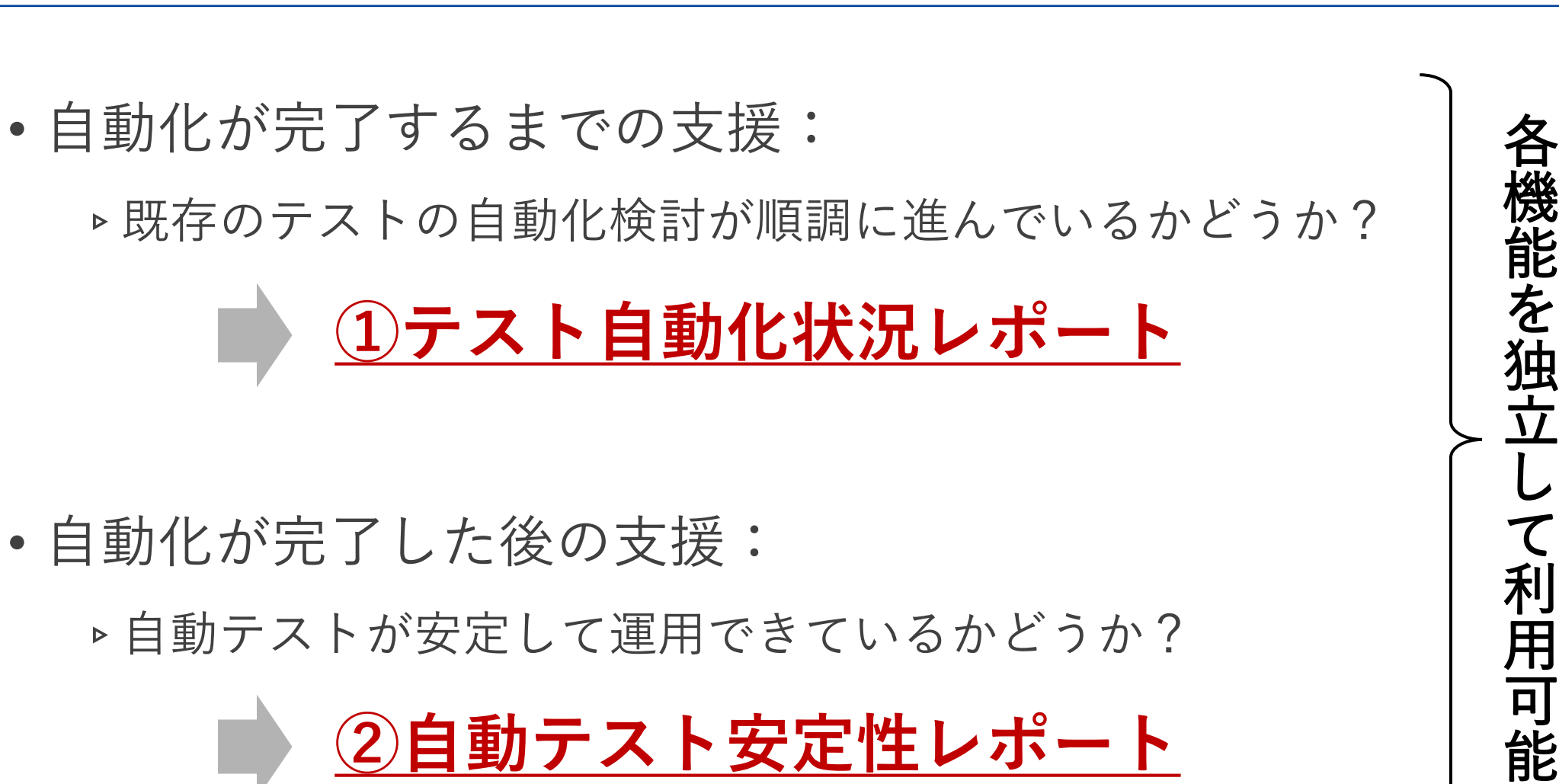

**VERISERVE** 

## ①テスト自動化状況レポート

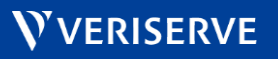

#### 機能概要

# テストケースごとに自動化検討状況を管理することで、 テスト自動化状況レポートが参照可能になります

| ・自動化状況         ・目動テストケースID         ・         ・         ・                                                                                                    |
|----------------------------------------------------------------------------------------------------|
| ・       ・       ・       ・       ・                                                                                                    |
| 運用中 	 ▼ signup_pass_internal_with_ml                                                                                                    |
|                                                                                                    |
| 検討中 signup_pass_internal_without_ml                                                                                                    |
| 再設計中 signup_pass_external_with_ml                                                                                                    |
| 実装中 signup_pass_external_without_ml                                                                                                    |
| 運用中 signup_fail_check_single                                                                                                    |
| 対象外 signup_fail_check_multi                                                                                                    |
| 不要 signup_fail_check_term                                                                                                    |
| ラスト目動化状況レポート           1 生ならうストを抱む況況           自動化状況の分布           日動化状況の分布           日動化状況の分布           日動化状況の分布           日動化状況の分布           日動化状況の分布           日動化状況の分布           日動化状況の分布           日動化状況の分布           日動化状況の分布           日動化状況の分布           日動化状況の分布           日動化状況の分布           日動化状況の分布           日動化状況の分布           日動作           日動作           日動作 |
|                                                                                                    |

**VERISERVE** 

### テスト自動化状況レポート(1/2)

- テストケースごとに自動化検討状況を管理することで、
   テスト自動化状況レポートが参照可能になります
- トップ画面では、自動化対象となった全テストスイート横断で
   自動化状況の件数割合をレポートします

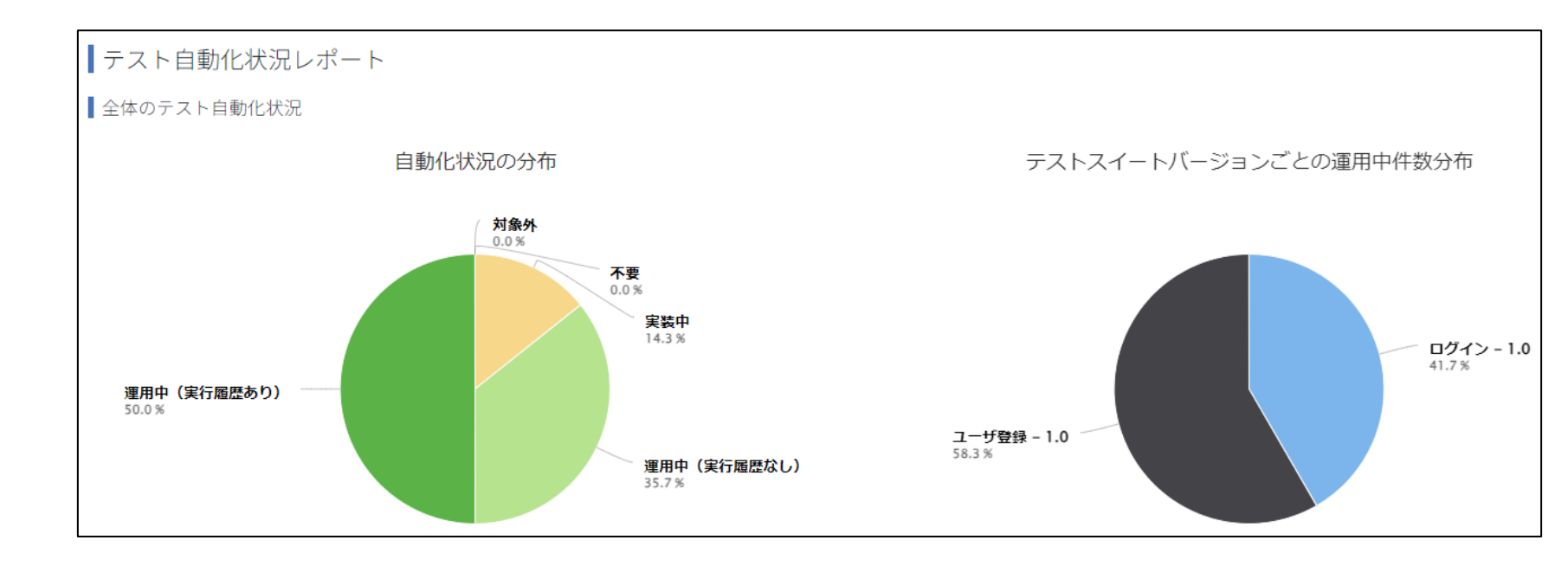

テスト自動化状況レポート(2/2)

 各テストスイートバージョンの個別チャートを選択すると、 より詳細に、**時系列での状態推移**をレポートします ▶ **推移が停滞**している場合、視覚的にその状況を把握できます

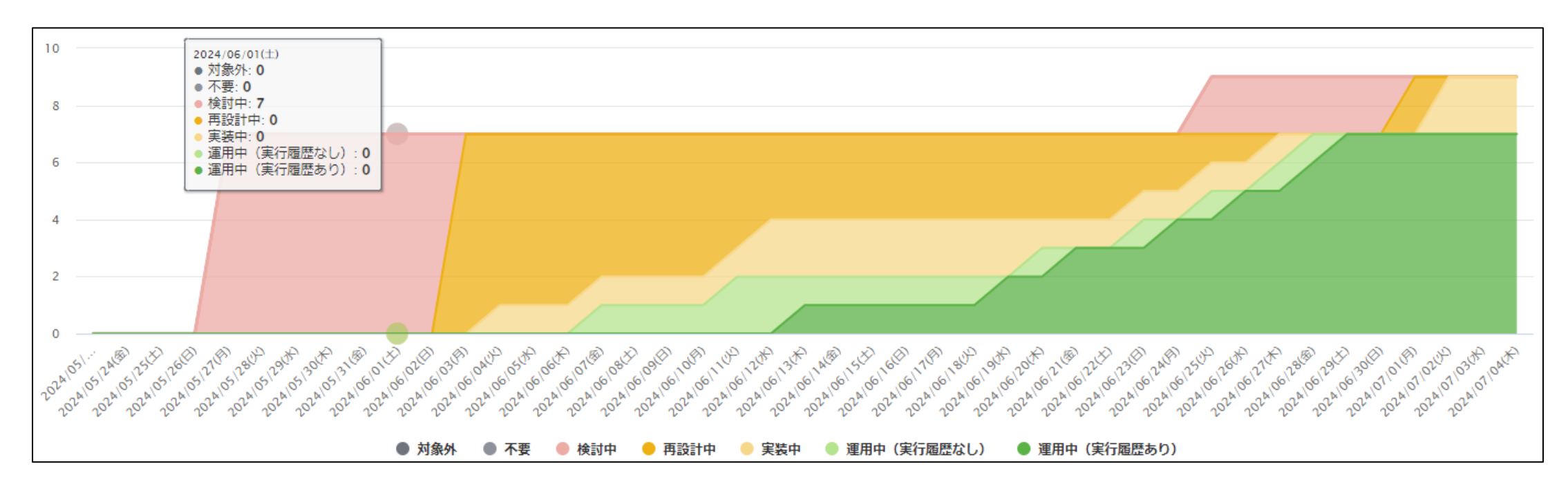

## 機能を利用するには(1/3)

# テスト自動化を検討する対象のテストスイートの設定画面で、 「<u>テスト自動化対象にする</u>」のチェックボックスをONにします

✓ テスト自動化対象にする

signup

「自動テストスイートID」の設定は任意です
 ▶適切に設定することで、後述する「両機能の連動」が可能になります

**V** VERISERVE

## 機能を利用するには (2/3)

## テストスイートに紐づく全テストスイートバージョンにて、 テストケースごとに「<u>自動化状況</u>」が設定可能になります

|   | <b>優先度</b> 💌 | 概要    ▼            | 自動化状況   | 自動テストケースID                      |
|---|--------------|--------------------|---------|---------------------------------|
| 1 |              | 登録成功(内部ユーザ・ML配信あり) | 運用中 🗸 🖌 | signup_pass_internal_with_ml    |
| 2 |              | 登録成功(内部ユーザ・ML配信なし) | 検討中     | signup_pass_internal_without_ml |
| 3 |              | 登録成功(外部ユーザ・ML配信あり) | 再設計中    | signup_pass_external_with_ml    |
| 4 |              | 登録成功(外部ユーザ・ML配信なし) | 実装中     | signup_pass_external_without_ml |
| 5 |              | 単項目入力チェックエラー       | 運用中     | signup_fail_check_single        |
| 6 |              | 複数項目入力チェックエラー      | 対象外     | signup_fail_check_multi         |
| 7 |              | 規約非同意エラー           | 不要      | signup_fail_check_term          |

#### • 「自動テストケースID」の設定は<u>任意</u>です

▶ 適切に設定することで、後述する「両機能の連動」が可能になります

## 機能を利用するには (3/3)

•「自動化状況」は、以下の流れでご利用いただく想定です

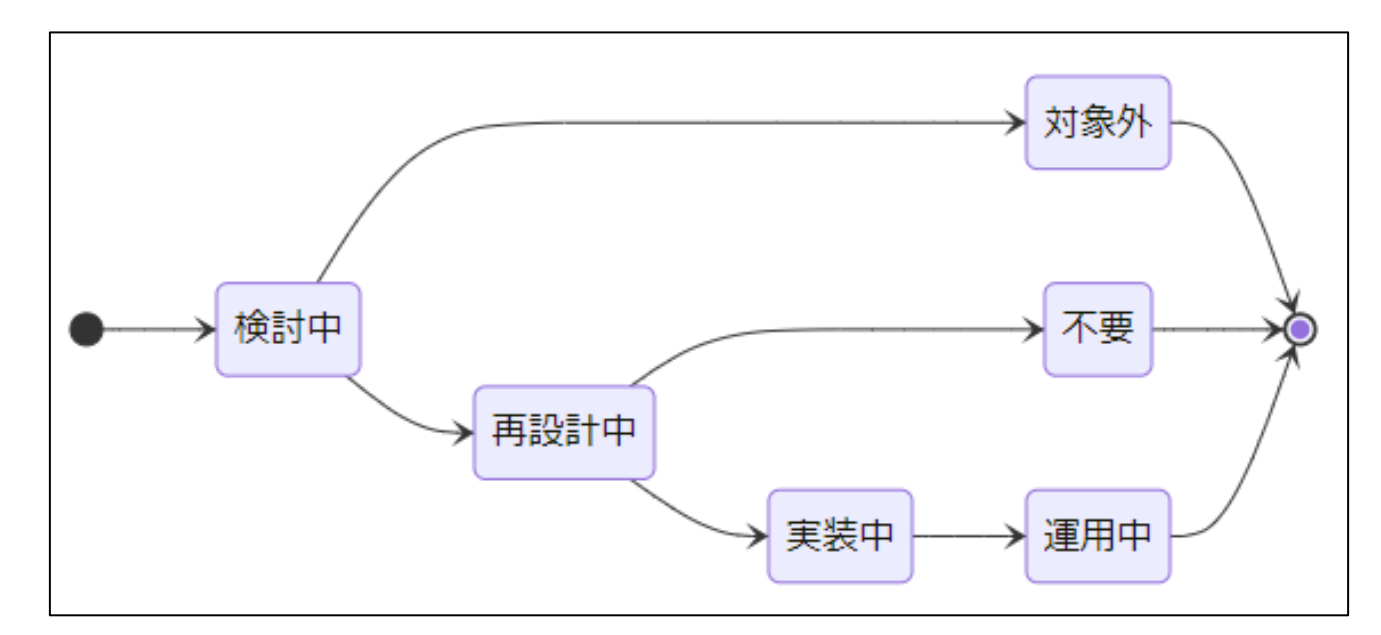

 ・自動化対象となったテストケースは、そのまま1件ずつテスト実装
 するのではなく、<u>適切な統廃合をする「再設計」</u>を経てから、
 テスト実装へ至るべきと考え、上記のフローとなっています

**VERISERVE** 

## ②自動テスト安定性レポート

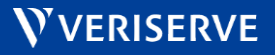

#### 機能概要

# 繰り返される自動テストの結果を都度取り込むことで、 自動テスト安定性レポートが参照可能になります

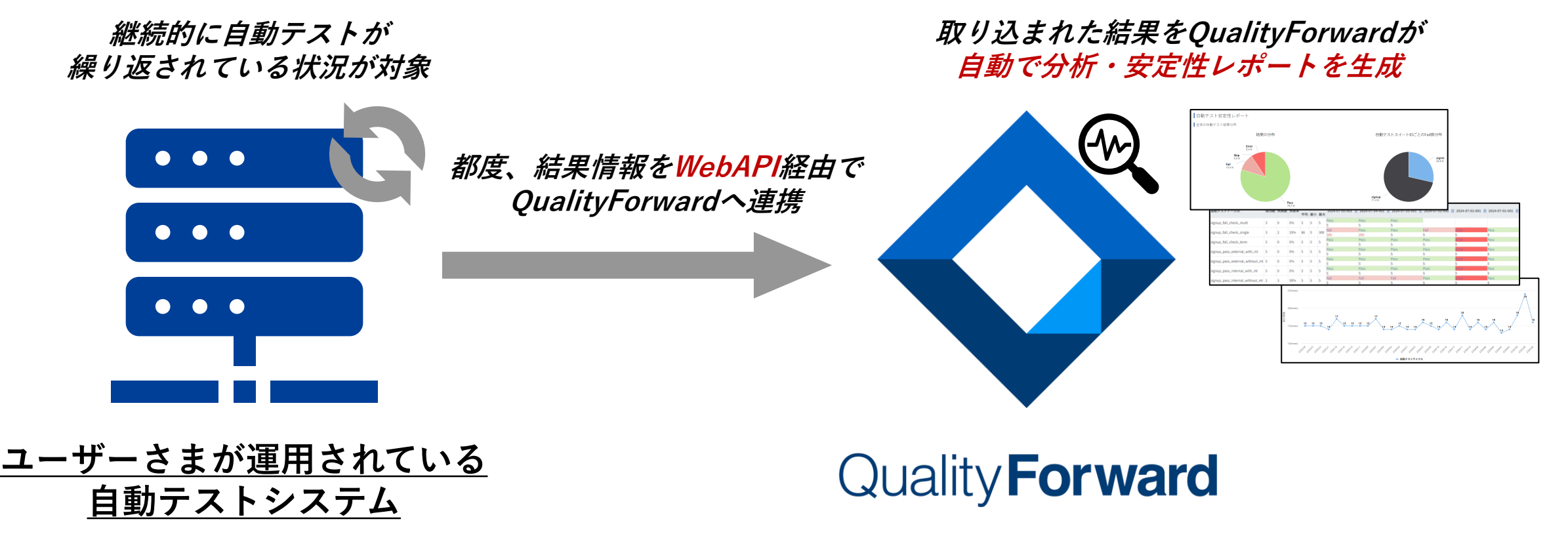

### 自動テスト安定性レポート(1/2)

- 繰り返される自動テストの結果を都度取り込むことで、
   自動テスト安定性レポートが参照可能になります
- トップ画面では、取り込まれた全結果横断でテスト結果の
   <u>件数割合</u>をレポートします

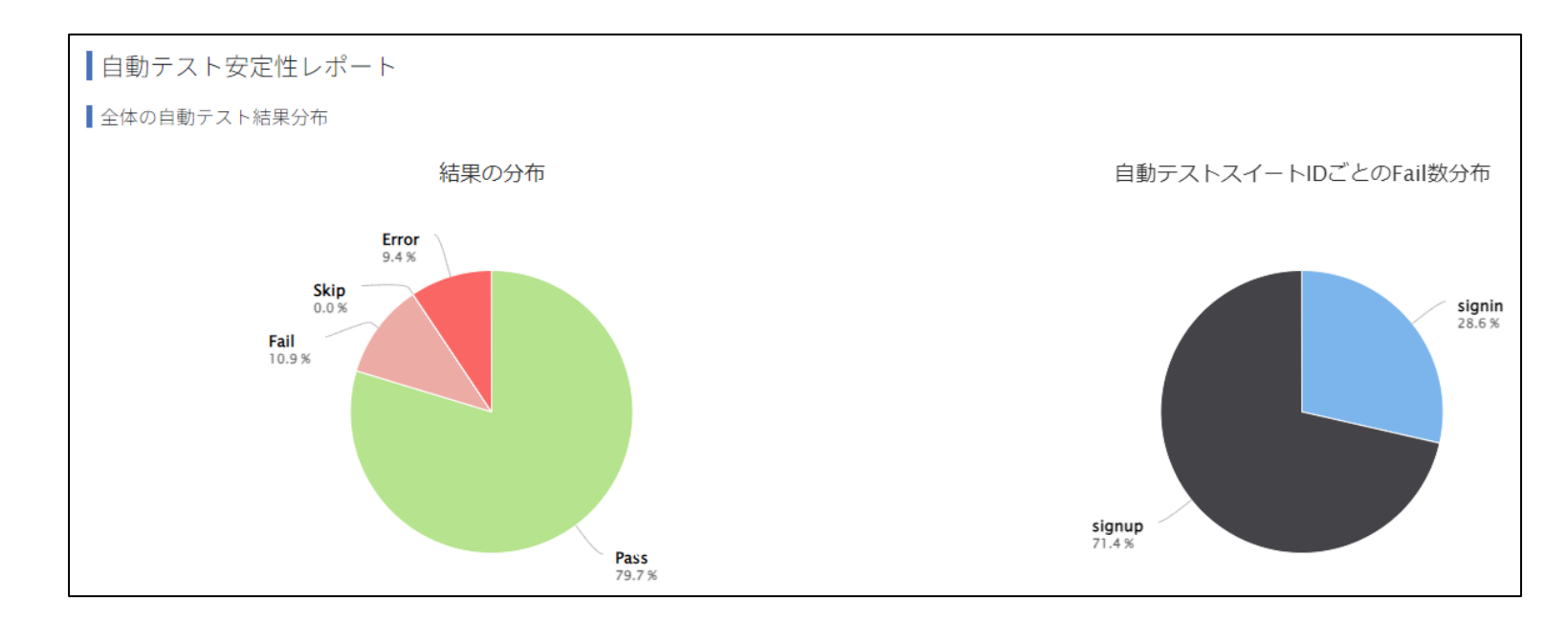

**VERISERVE** 

11

### 自動テスト安定性レポート(2/2)

# 各自動テストスイートの個別チャートを選択すると、 より詳細に、直近30回の結果の詳細をレポートします

▶ まばらにFailしていたり、たまに実行時間がかなり長くなっているテストケースは、 Flakyなテストと考えられ、実装の見直しが必要な可能性があります

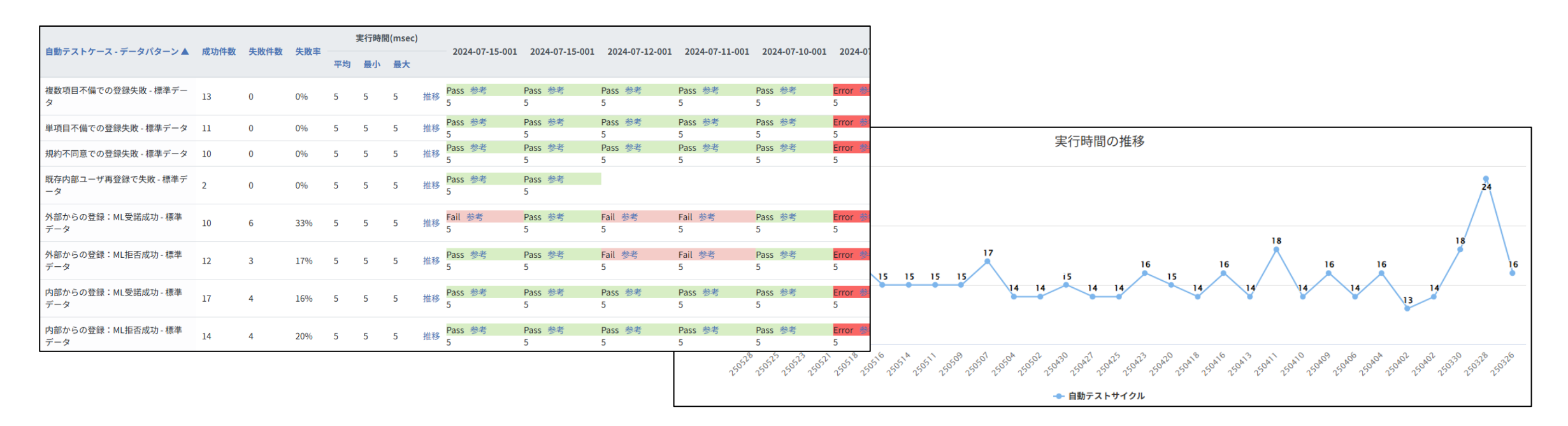

## 機能を利用するには(1/2)

 本機能のために用意された新たなWebAPIを使って、外部の 自動テストツールから、繰り返し実行されるテスト結果を QualityForwardへ取り込みます

- API仕様
  - https://qualityforward.github.io/api-spec/#tag/AutoTestResult/operation/PostAutoTestResults
  - ▶1APIコールで複数のテスト結果をまとめて取り込めます

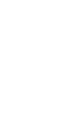

## 機能を利用するには (2/2)

#### • API利用時の注意点

| 自動テスト結果入力                                      |                                                                                                    |                                      |
|------------------------------------------------|----------------------------------------------------------------------------------------------------|--------------------------------------|
| 自動テストの安定性を分析するために、<br>裕須項目の値が不正な場合や、auto_test_ | 夏数の自動テストケースの実行結果をまとめて入力します。<br>resultsが空の場合、また、auto_test_results内で一意であるべきauto_test_case_external_keyの重視 | まとめて実行するテストケースのグループに、                |
| QUERY PARAMETERS                               |                                                                                                    | <u>一意のID/名前</u> を付与して設定ください。         |
| → api_key<br>required                          | string<br>プロジェクトのAPIキー                                                                                  | 繰り返し実行して結果を取り込む際は、<br>毎回同じIDを設定ください。 |
| REQUEST BODY SCHEMA: application/json required |                                                                                                    |                                      |
| ⊣ auto_test_suite_external_key<br>required     | string<br>自動テストツール・システム側にて、複数のテストケースがまとめられたテスト実行単位に付与                                                   | している一意のIDや名前                         |
| - auto_test_cycle_name<br>required             | -<br>string<br>レポート表示時に、当該テスト実行回に付与する名前。定期実行の場合は、タイムスタンプなど                                              | の指定を推奨                               |
| H auto_test_results V                          | Array of objects                                                                                        |                                      |
| Array [                                        |                                                                                                    |                                      |
| → auto_test_case_external_key<br>required      | string<br>自動テストツール・システム側にて、pass/failが決まる1件ごとのテストケース単位に付与して                                              | こいる一意のIDや名前                          |
| - result<br>required                           | string<br>テスト結果                                                                                         | 1件1件のテストケースにも.                       |
| - execution_time_taken                         | integer<br>テスト実行時間(単位はミリ秒)                                                                              | <u>一意のID/名前</u> を付与して設定ください。         |
| ⊣ info_url                                     | string<br>当該テスト結果に関する詳細情報が記載されたWebページのURL                                                               | 繰り返し実行して結果を取り込む際は、                   |
| - remark                                       | string<br>備考                                                                                            | <u>毎回问しIDを設定</u> くたさい。               |
| 1                                              |                                                                                                    | V VERISERV                           |

## 両機能の連動

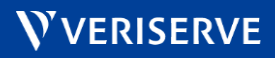

## テスト自動化状況レポートへの実行結果の連動

- 「運用中」の件数が、実行履歴なしのものと、実行履歴ありと
   判定できたものとを、件数を分けてレポートします
  - ▶ ステータス上は運用中にはなっているものの、実際は何かの原因で実行がうまくいっていない ものがあるかを特定可能

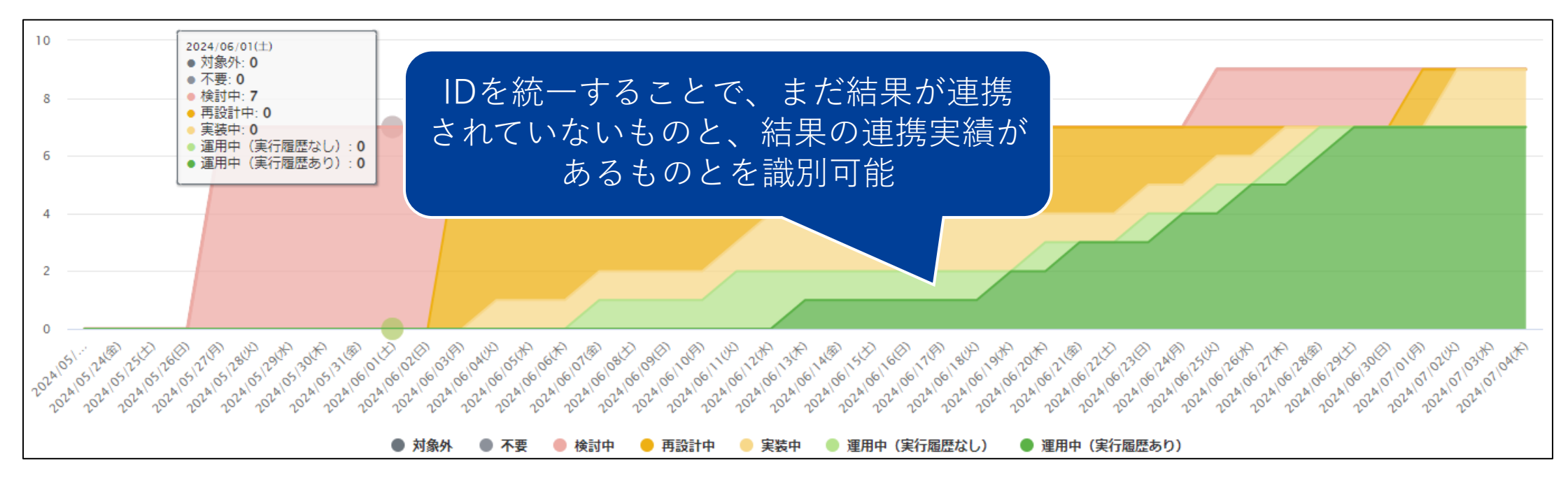

VERISERVE

16

### 機能を利用するには

• QualityForward上の自動テストスイート・テストケースのIDと、 WebAPI経由で取り込む結果データに付与するIDを統一します

|            | QualityForward上のID            | 取り込む結果データ                              |
|------------|-------------------------------|----------------------------------------|
| テストスイートレベル | テストスイート設定画面の<br>「自動テストスイートID」 | auto_test_suite_external_key<br>に指定する値 |
| テストケースレベル  | テストケース編集画面の<br>「自動テストケースID」   | auto_test_case_external_key<br>に指定する値  |

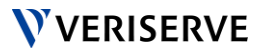

加速しよう、未来を。 VERISERVE